| Statistiques<br>à une variable                                                                                                    | Représentations graphiques<br>d'une série                                                                                                    | TI-84 plus<br>Version Française                                                                                                    |  |
|----------------------------------------------------------------------------------------------------|----------------------------------------------------------------------------------------------------|----------------------------------------------------------------------------------------------------|--|
| Diverses représentations<br>Taille de nouveaux nés<br>Effectifs                                                                                                    | s de la série statistique suivante :<br>s (en cm) 39 40 41 42 43 44 4<br>4 5 8 20 15 28                                                                                                    | 45 46 47<br>16 7 5                                                                                                    |  |
| Introduction des données                                                                                                    |                                                                                                    |                                                                                                    |  |
| Touche <b>STAT</b><br>Saisir en <b>L1</b> les valeurs et en <b>L2</b> les e                                                                                                    | effectifs<br>Voir fiche 100                                                                                                    | L1 L2 L3 2<br>42 20<br>43 15<br>44 28<br>45 16<br>46 7<br>47 <b>1</b><br>L2(9) =5                                                                                                    |  |
| Réglage de la fenêtre graphique                                                                                                    |                                                                                                    |                                                                                                    |  |
| Un réglage possible est le suivant :                                                                                                    |                                                                                                    | FENETRE<br>Xmin=38<br>Xmax=50<br>X9rad=1<br>Ymin=0<br>Ymax=30<br>Y9rad=5<br>Xres=1                                                                                                    |  |
| Entrée et paramétrage du menu STATPLOT                                                                                                    |                                                                                                    |                                                                                                    |  |
| Instruction STAT PLOT (touches 21<br>Régler Graph1 sur Aff (mettre Aff e<br>Finir de régler la fenêtre comme ci-co<br>- Mettre en surbrillance le diagramm<br>- Descendre sur la ligne ListeX : Sa<br>- Descendre sur la ligne Effectifs : S<br>Puis instruction QUIT (touches 2ND<br>Instruction STAT PLOT pour vérifier<br>→ Bien régler Graph 1 sur Aff et les a<br>superposent sans distinction poss | ND Y= ) puis 1:Graph1 ENTER.<br>en surbrillance avec les flèches puis ENTER ).<br>ontre :<br>me en bâtons puis ENTER ;<br>aisir L <sub>1</sub> (2ND 1) puis ENTER ;<br>Gaisir L <sub>2</sub> (2ND 2) puis ENTER .<br>MODE ).<br>r la configuration.<br>2 autres sur NAff, sinon les graphiques se<br>ible de couleur ou de forme | Image: Strain Strain         Image: Strain Strain         2: Graph2NAff         2: Graph3NAff         2: Graph3NAff         2: Graph3NAff         2: Graph3NAff         Image: Strain Strain         Image: Strain Strain         Image: Strain Strain         Image: Strain Strain         Image: Strain Strain         Image: Strain Strain         Image: Strain Strain         Image: Strain Strain         Image: Strain Strain         Image: Strain Strain         Image: Strain Strain         Image: Strain Strain         Image: Strain Strain Strain         Image: Strain Strain Strain         Image: Strain Strain Strain         Image: Strain Strain Strain         Image: Strain Strain |  |
| Graphique 1 : diagramme en bâtons                                                                                                    |                                                                                                    |                                                                                                    |  |
| Vérifier que l'écran stat plot est comm<br>puis touche <b>GRAPH</b> pour visualiser<br>$\rightarrow$ <i>Ce n'est pas un histogramme</i> !                                                                                                    | ne celui-ci<br>le graphique ci-contre.<br>3: Graph2NAff<br>L:: L1<br>4: Graph3NAff<br>L:: L1<br>4: Graph3NAff<br>L:: L1<br>4: Graph3NAff<br>L:: L1<br>4: Graph3NAff                                                                                                    |                                                                                                    |  |

# Régler l'écran comme ci-contre. Image: State of the state of the state of th

# Graphique 3 : Diagramme en boîte

 Instruction
 STAT PLOT
 , régler l'écran comme ci-contre.

 Puis touche
 GRAPH
 .

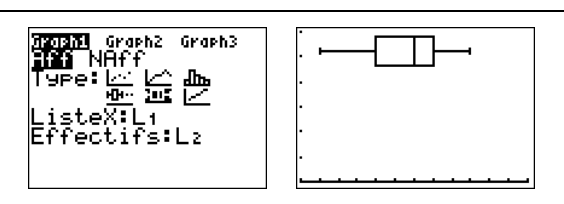

## *⇒ Compléments*

## Changement de marques

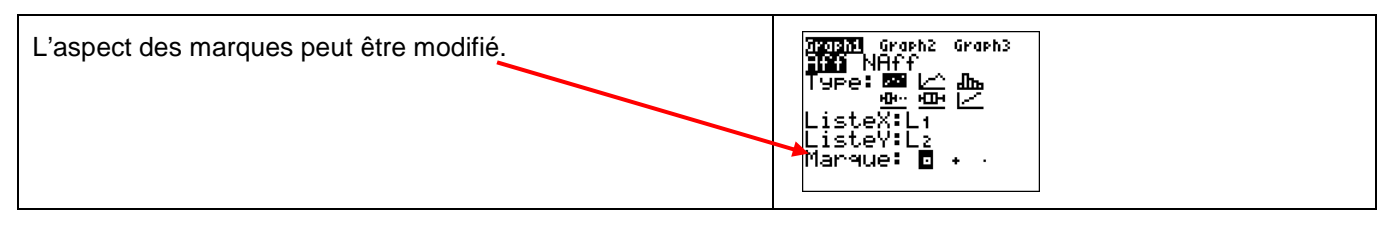

| ⇒ Problèmes pouvant être rencontrés                                                    |                                                                                                    |  |
|----------------------------------------------------------------------------------------|----------------------------------------------------------------------------------------------------|--|
| Problème rencontré                                                                     | Comment y remédier                                                                                                    |  |
| Aucun graphique n'est trace à<br>l'écran.                                              | Soit la fenêtre graphique n'est pas adaptée à la représentation souhaitée.<br>Soit le mode stat graphique n'est pas activé. Faire alors :<br>2ND Y= 5:GraphAff ENTER |  |
| ERR:ERREUR DIM                                                                         | Une série statistique est saisie sous forme valeur-effectif mais les listes sont de taille différentes.                                                              |  |
| ERR : DIM INVALIDE<br>1 : Quitter                                                      | La série statistique appelée pour la représentation graphique n'existe pas.                                                                                          |  |
| J'ai une courbe non souhaitée<br>qui s'affiche.                                        | Il faut soit désactiver le tracé des fonctions.<br>Y= puis Y1 = et non pas Y1 =                                                                                      |  |
| ERR : VAL FENETRE<br>1 :Quitter                                                        | <b>WINDOW</b> La fenêtre graphique est mal définie.<br>(Par exemple on a saisit des valeurs telles que : Xmin $\ge$ Xmax )                                           |  |
| FENETRE<br>mMin=1<br>mMax=10<br>PremPoint=1<br>Pas=1<br>Xmin=38<br>Xmax=50<br>↓X9rad=1 | La calculatrice est en « mode suites » il faut revenir en « mode<br>fonctions ».MODE puis régler l'écran comme suit .                                                |  |

à

à

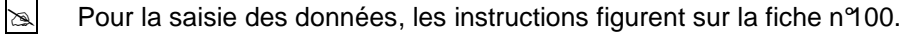

### Affichage du diagramme en boîte

Les boîtes à moustache sont tracées en fonction de Xmin et Xmax mais ne tiennent pas compte de Ymin et Ymax. Si vous tracez deux graphes, le premier apparaît en haut de l'écran et le second au centre. Si vous tracez trois graphes, le premier apparaît en haut de l'écran, le deuxième au centre et le troisième en bas.

# Choix du diagramme en boîte

Ce type de diagramme ne correspond pas à ceux préconisés dans les programmes de lycée. En effet les extrémités des moustaches ne sont pas les premier et neuvième déciles de la série.

### Autre diagramme

Attention, la dernière icône des diagrammes proposés, ne correspond pas à un diagramme des effectifs cumulés.

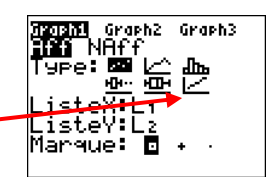